# オンデマンド講座 視聴方法

各講座の講義は、"ネクプロ"という動画配信ツールによりご視聴いただきます。"ネクプロ"のログイン方法や 資料のダウンロード方法、ログインできない時の対応について、説明します。

 ※ Internet Explorer を使用するとログイン操作の際、動作不良を起こすことがあります。ブラウザ (WEBサイトを閲覧するために使うソフト)は Google Chrome か Firefox、Microsoft Edge の 最新版をご利用下さい。

## 1. "ネクプロ"ログイン及び視聴方法

 
 1) 弊会から送られてきたURLからネクプロのページにアクセスをすると、下の画面が出てくるので、登録 済みのメールアドレスと弊会から送られてきたパスワードをコピー&ペーストし、"ログイン"をクリッ クして下さい。パスワードが不明の方は <u>suzuki@sjve.org</u> にご一報下さい。

|                | ineering<br>パーロリンがわる |
|----------------|----------------------|
|                | /_/リノク励云             |
| サインイン          |                      |
| メールアドレス        |                      |
| パスワード*         | ©                    |
| 合 パスワード紛失時はこちら |                      |
| ログイン           |                      |
|                |                      |
|                |                      |
|                |                      |

2) 下の画面が出てきます。

どの講義にするかを選び、"視聴する"をクリックして下さい。

| 開発設計業務でのコストエンジニアリング             | お気に入り |
|---------------------------------|-------|
| 受講のお願い                          |       |
| 【視聴する】をクリックして動画ページへ移動、パート1〜3の順番 |       |
| にご覧ください。                        |       |
| パート1 (再生時間:1時間55分)<br>視聴する      |       |
| パート2 (再生時間:1時間41分)<br>視聴する      |       |
| パート3 (再生時間:56分)           視聴する  |       |

#### 3) 下の画面が出てきます。

| ッ <b>プページ</b> <sup>&gt;</sup> ①開発設計業務でのコストエンジニアリング講座-1 |                                             |       |
|--------------------------------------------------------|---------------------------------------------|-------|
|                                                        |                                             | お気に入り |
| <ul> <li></li></ul>                                    | <ul> <li>● 5</li> <li>少グ講座-1 ● 0</li> </ul> |       |

4) 次にログインした時、"多重ログイン"になることを防ぐため、視聴が終わったら画面右上の人型マーク をクリックし、その都度ログアウトするようにして下さい。

|                                                                                                    | V                                                                                                    | Society Of Japanese Value<br>る 公益社団法人 日本バリュー・                                                                                                    | e Engineering<br>エンジニアリング                                                                                       | 協会          |     | (                                        |
|----------------------------------------------------------------------------------------------------|----------------------------------------------------------------------------------------------------|----------------------------------------------------------------------------------------------------|----------------------------------------------------------------------------------------------------|-------------|-----|------------------------------------------|
| ♡ 〉 ①開発設計算                                                                                                    | 務でのコストエンジニアリング講座-3                                                                                                    |                                                                                                    |                                                                                                    | to /= ( = 1 | 1 b | ی تا تا تا تا تا تا تا تا تا تا تا تا تا |
|                                                                                                    | 開発設計業務でのコストエンジニアリン<br>コストエンジニアリングの薦め                                                                                   | ング                                                                                                    |                                                                                                    | 03 ×64 ⊂ 7  |     |                                          |
| 開始                                                                                                    | 日 年度初めのオンデマンド講座予定表をご確認                                                                                                 | 8下さい                                                                                                    |                                                                                                    |             |     |                                          |
| 阿倍                                                                                                    | 公益社団法人 日本パリュー・エンジニアリン           時所           〒154-0012 東京都世田谷区駒沢1-4-15 真<br>TEL:03-5430-4488           E-mail:info@sjv | ツ協会<br>[井ビル6階<br>e.org                                                                                                    |                                                                                                    |             |     |                                          |
| f                                                                                                    | パリューサクセス<br>代表 吉見三郎 Saburou Yoshimi<br>CVS:国際パリュースペシャリスト(米VE協会記<br>E-mail: valuesuccess443@gmail.com                   | 8定页格)<br>m                                                                                                    |                                                                                                    |             |     |                                          |
| 15                                                                                                    | ご質問はメールにてお問合せ下さい。本資料の転<br>です。その場合は引用元のパパリューサクセス」を明記                                                                    | 載・複製は自由<br>して下さい。                                                                                                    |                                                                                                    |             |     |                                          |
| Andrea Change and and and and and and and and and and                                                                                                    |                                                                                                    |                                                                                                    |                                                                                                    |             |     |                                          |
| 5 & I                                                                                                    |                                                                                                    | <b>56:11</b> / 5                                                                                                    | 6:35 1× 🌣                                                                                                    | - 23        |     |                                          |
|                                                                                                    | 2022/10/03 14:51                                                                                                    |                                                                                                    | Ø                                                                                                    | 0           |     |                                          |
|                                                                                                    | )開発設計業務でのコストエンジ                                                                                                    | ニアリング講座-3                                                                                                    |                                                                                                    | 0           |     |                                          |
| ATTRACTOR OF THE OWNER OF THE OWNER |                                                                                                    | the second second secon | 1. The second second second second second second second second second second second second second second second |             |     |                                          |

# 2. 資料のダウンロード方法

1) ログインすると、下の画面が出てきます。

資料を選び、その資料名左側の"ダウンロードする"をクリックして下さい。

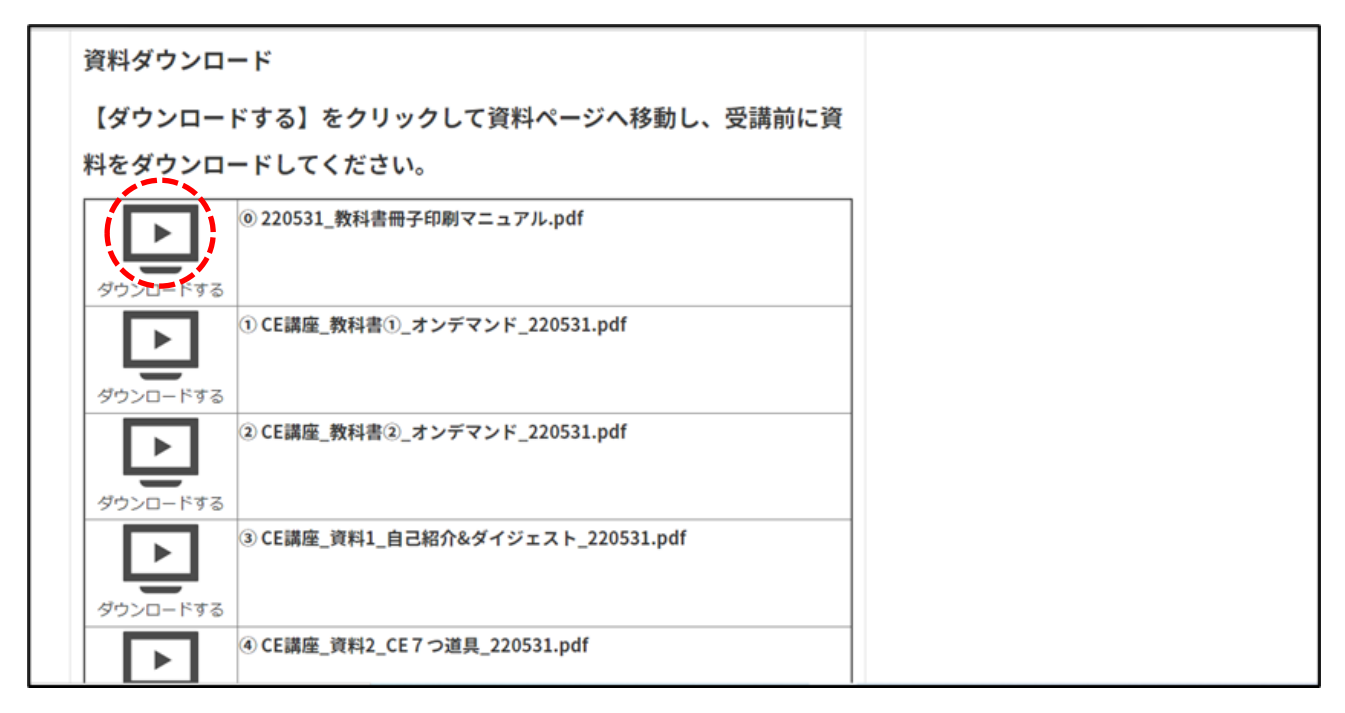

2) 下の画面が出てきますので、"資料名が白字となっているところ"をクリックして下さい。

|                                                                                                    | Society Of Japanese Value Engineering                                                 |       |
|----------------------------------------------------------------------------------------------------|---------------------------------------------------------------------------------------|-------|
| <sup>Q</sup>                                                                                          | 溢祖国法人 日本バリュー・エンジニアリング協会                                                               | ≡ &   |
| トップページ > 1.開発設計◎教科書冊子印刷マニュアル                                                                          |                                                                                       |       |
| <ul> <li>         び 2022/10/03 15:10         1.開発設計①教科書冊子印刷マニュブ         <ul> <li></li></ul></li></ul> | PJレ<br>● 4<br>● 0                                                                     | お気に入り |
|                                                                                                    | Rotely (2) Approximation Typerating<br>使語問題、日本パンシーコンジニアリング協会<br>https://www.sjve.org/ |       |

3) 選択した資料が下のように画面に出てきますので、保存をして下さい。

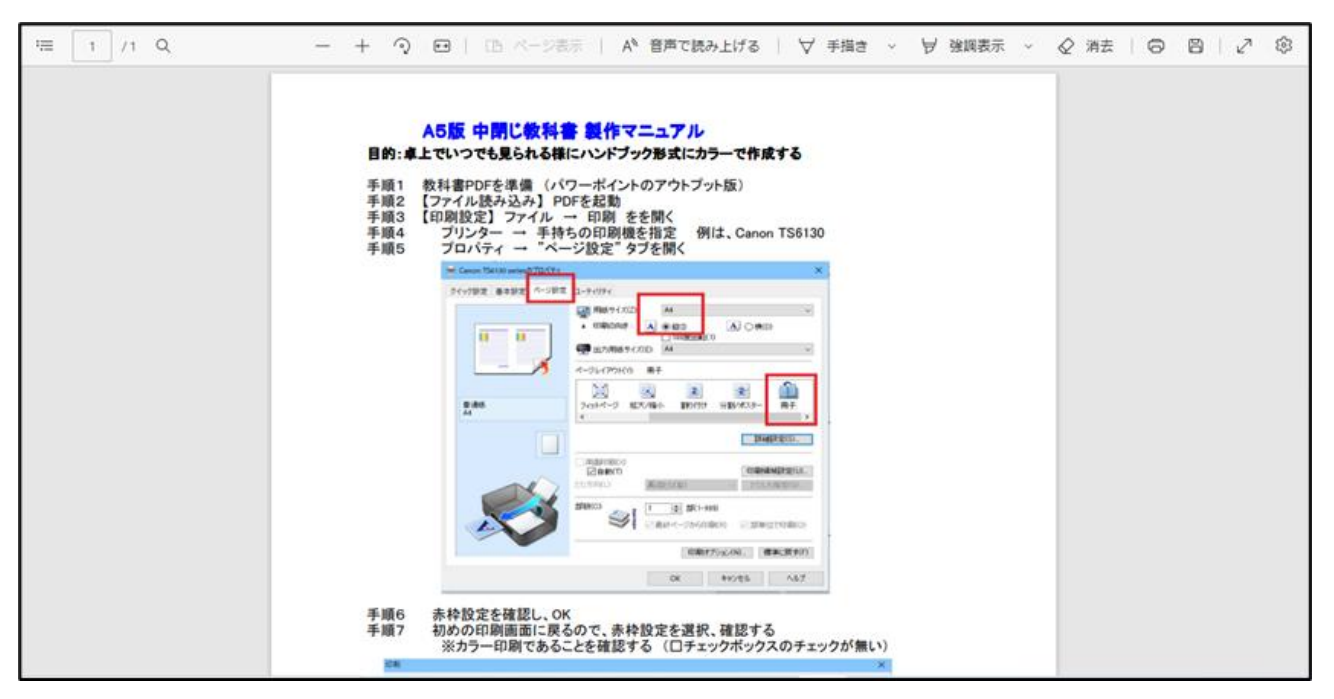

### 3. ログインできない時の対応

1) 多重ログイン

ネクプロの視聴ページはブラウザを閉じただけではログアウトしないようになっているため、画面右上の "×"でブラウザを閉じてから再びログインをしようとすると、お使いのブラウザの設定にもよりますが、 "多重ログイン"というエラーが出ることがあります。

下のように"入力内容に誤りがあります。修正してください。多重ログインできません。"というメッセージが出てきたら、すぐ隣にある"解除申請のリンク"をクリックして下さい。<u>info@sjve.org</u>から登録アドレスに 6 桁の認証コードが送信され、それを入力することでログイン制御が解除されます。

| タ主ロハランでなどのでかれている |   |
|------------------|---|
|                  |   |
| サインイン            |   |
| メールアドレス          |   |
| パスワード*           | Ø |
| A パスワード紛失時はこちら   |   |
| ログイン             |   |

| 解除申請 |                                                                         |
|------|-------------------------------------------------------------------------|
|      | コードを記載したメールが登録メールアドレス宛に送信されました。<br>この画面を閉じずに、メールに記載されている認証コードを入力してください。 |
|      | 認証コード(6桁)*                                                              |
|      | 送信                                                                      |
|      |                                                                         |

2) メールアドレス又はパスワード違い

下記のように"入力内容に誤りがあります。修正してください。ログインID又はパスワードが間違っています。"というエラーメッセージが出てきたら、入力したメールアドレス又はパスワードをもう一度ご確認下さい。

メールアドレスとパスワードの両方とも正しくてもログインできない場合は、 "パスワード紛失時はこちら" をクリックしてパスワードの再発行を申請するか、又は <u>suzuki@sjve.org</u> にご一報下さい。

| 入力内容に誤りがあります。修正してください。<br>ログインIDまたはパスワードが間違っています。 |                                |
|---------------------------------------------------|--------------------------------|
|                                                   |                                |
| サインイン                                             |                                |
| メールアドレス                                           |                                |
| パスワード*                                            | クリックすると、<br>入力した文字列が<br>表示されます |
|                                                   |                                |
| ログイン                                              |                                |
|                                                   |                                |
|                                                   |                                |

|                              | 「バリュー・エンジニアリング協              |
|------------------------------|------------------------------|
| パス                           | ワード再発行                       |
| パスワード再発行用のURI<br>ご登録内容確認の為、ご | Lを送付します。<br>登録された内容を入力してくださし |
| メールアドレス*                     |                              |
|                              | 送信                           |